# imall

Chipsmall Limited consists of a professional team with an average of over 10 year of expertise in the distribution of electronic components. Based in Hongkong, we have already established firm and mutual-benefit business relationships with customers from, Europe, America and south Asia, supplying obsolete and hard-to-find components to meet their specific needs.

With the principle of "Quality Parts, Customers Priority, Honest Operation, and Considerate Service", our business mainly focus on the distribution of electronic components. Line cards we deal with include Microchip, ALPS, ROHM, Xilinx, Pulse, ON, Everlight and Freescale. Main products comprise IC, Modules, Potentiometer, IC Socket, Relay, Connector. Our parts cover such applications as commercial, industrial, and automotives areas.

We are looking forward to setting up business relationship with you and hope to provide you with the best service and solution. Let us make a better world for our industry!

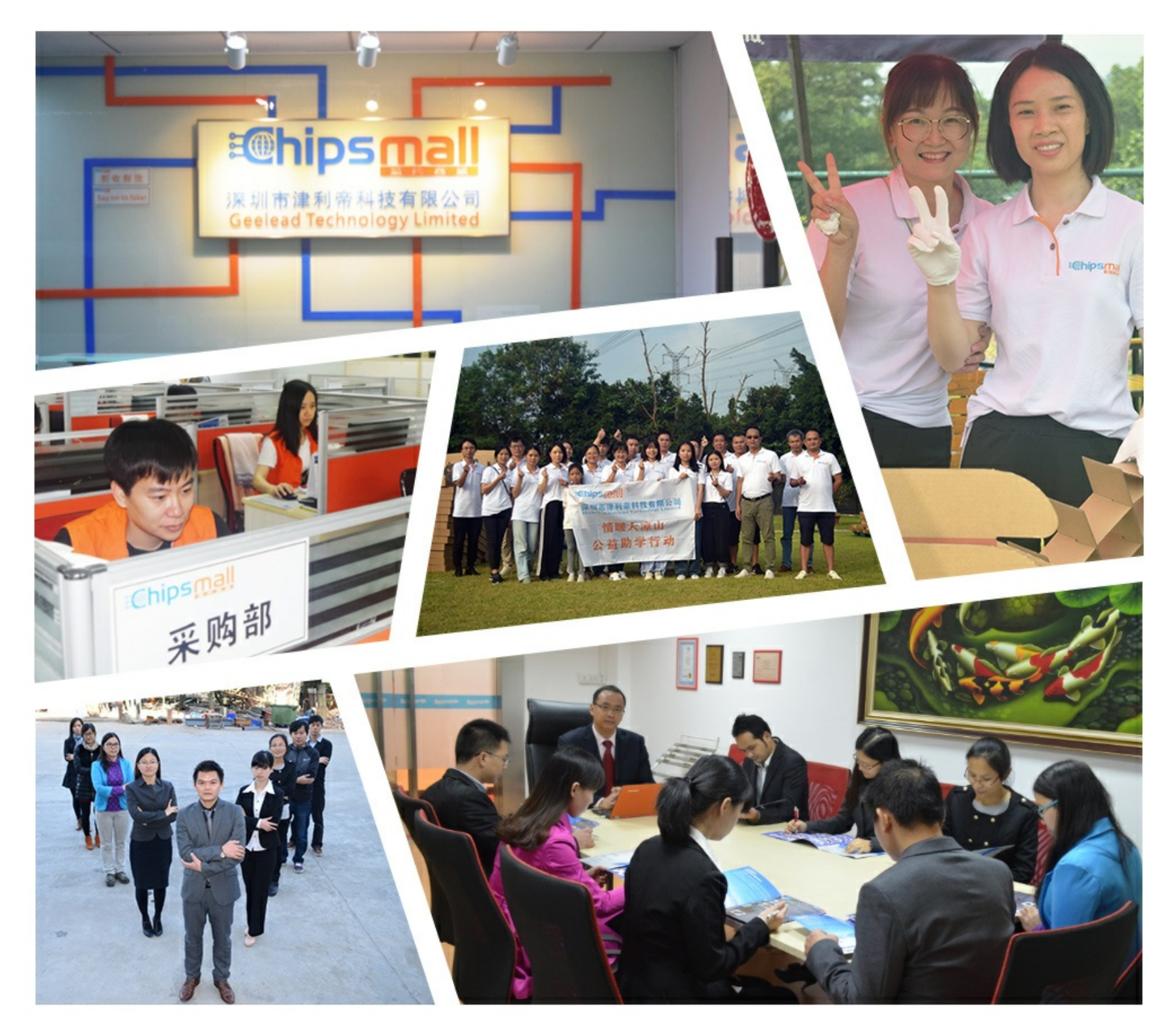

# Contact us

Tel: +86-755-8981 8866 Fax: +86-755-8427 6832 Email & Skype: info@chipsmall.com Web: www.chipsmall.com Address: A1208, Overseas Decoration Building, #122 Zhenhua RD., Futian, Shenzhen, China

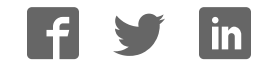

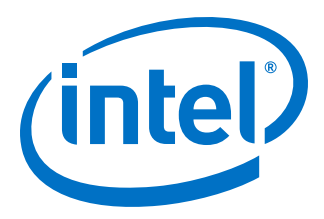

# Intel<sup>®</sup> Stratix<sup>®</sup> 10 GX FPGA Development Kit User Guide

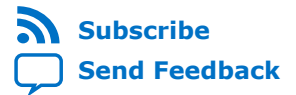

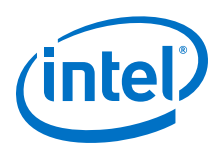

# Contents

| 1. Overview                                       | 4    |
|---------------------------------------------------|------|
| 1.1. General Development Board Description        | 4    |
| 1.2. Recommended Operating Conditions             | 5    |
| 1.3. Handling the Board                           | 5    |
| 2. Getting Started                                | 6    |
| 2.1. Installing Quartus Prime Software            | 6    |
| 2.1.1. Activating Your License                    | 6    |
| 2.2. Development Board Package                    | 7    |
| 2.3. Installing the USB-Blaster Driver            | 8    |
| 3. Development Board Setup                        | 9    |
| 3.1. Applying Power to the Development Board      | 9    |
| 3.2. Default Switch and Jumper Settings           | . 10 |
| 3.3. Factory Reset                                | . 13 |
| 4. Board Components                               | .14  |
| 4.1. Board Overview                               | .14  |
| 4.2. MAX V CPLD System Controller                 | . 19 |
| 4.3. FPGA Configuration                           | . 24 |
| 4.4. Status Elements                              | . 26 |
| 4.5. User Input-Output Components                 | . 27 |
| 4.5.1. User-Defined Push Buttons                  | .27  |
| 4.5.2. User-Defined DIP Switches                  | .27  |
| 4.5.3. User-Defined LEDs                          | . 27 |
| 4.6. Components and Interfaces                    | .29  |
| 4.6.1. PCI Express                                | .29  |
| 4.6.2. 10/100/1000 Ethernet PHY                   | .32  |
| 4.6.3. HiLo External Memory Interface             | . 33 |
| 4.6.4. FMC                                        | . 38 |
| 4.6.5. QSFP                                       | .43  |
| 4.6.6. I <sup>2</sup> C                           | .44  |
| 4.6.7. DisplayPort                                | 45   |
| 4.6.8. SDI Video Input/Output Ports               | . 46 |
| 4.7. Clock Circuits                               | . 48 |
| 4.7.1. On-Board Oscillators                       | 48   |
| 4.7.2. Off-Board Clock I/O                        | .49  |
| 4.8. Memory                                       | .50  |
| 4.8.1. Flash                                      | .50  |
| 4.8.2. Programming Flash using Quartus Programmer | .52  |
| 4.9. Daughtercards                                | .54  |
| 4.9.1. External Memory Interface                  | . 54 |
| 5. System Power                                   | 61   |
| 5.1. Power Guidelines                             | 61   |
| 5.2. Power Distribution System                    | 62   |
| 5.3. Power Measurement                            | .63  |
| 5.4. Thermal Limitations and Protection           | .64  |

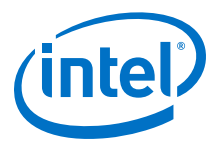

| 6. Board Test System                      | 65 |
|-------------------------------------------|----|
| 6.1. Preparing the Board                  | 66 |
| 6.2. Running the Board Test System        | 67 |
| 6.3. Using the Board Test System          | 67 |
| 6.3.1. The Configure Menu                 | 67 |
| 6.3.2. The System Info Tab                | 68 |
| 6.3.3. The GPIO Tab                       | 70 |
| 6.3.4. The Flash Tab                      | 71 |
| 6.3.5. The XCVR Tab                       | 73 |
| 6.3.6. The PCIe Tab                       | 76 |
| 6.3.7. The FMC Tab                        | 79 |
| 6.3.8. The DDR3 Tab                       | 83 |
| 6.3.9. The DDR4 Tab                       | 85 |
| 6.3.10. Power Monitor                     | 86 |
| 6.3.11. Clock Controller                  | 88 |
| A. Additional Information                 | 91 |
| A.1. Safety and Regulatory Information    | 91 |
| A.1.1. Safety Warnings                    | 92 |
| A.1.2. Safety Cautions                    | 93 |
| A.2. Compliance and Conformity Statements | 95 |
| B. Revision History                       | 96 |
| B.1. User Guide Revision History          | 96 |

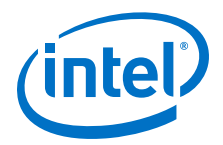

# **1. Overview**

The Stratix<sup>®</sup> 10 GX FPGA development board provides a hardware platform for evaluating the performance and features of the Intel<sup>®</sup> Stratix 10 GX device.

This development board comes in two different versions as shown in the table below.

#### Table 1. Stratix 10 GX FPGA Development Kit Versions

| Version                   | Ordering Code   |  |
|---------------------------|-----------------|--|
| Stratix 10 GX FPGA L-Tile | DK-DEV-1SGX-L-A |  |
| Stratix 10 GX FPGA H-Tile | DK-DEV-1SGX-H-A |  |

Board and FPGA capabilities vary depending on the development kit version selected. For more information on the Stratix 10 L-tile and H-tile, refer to Stratix 10 FPGA product page on Intel's website.

## **1.1. General Development Board Description**

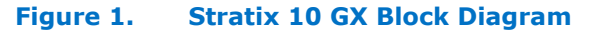

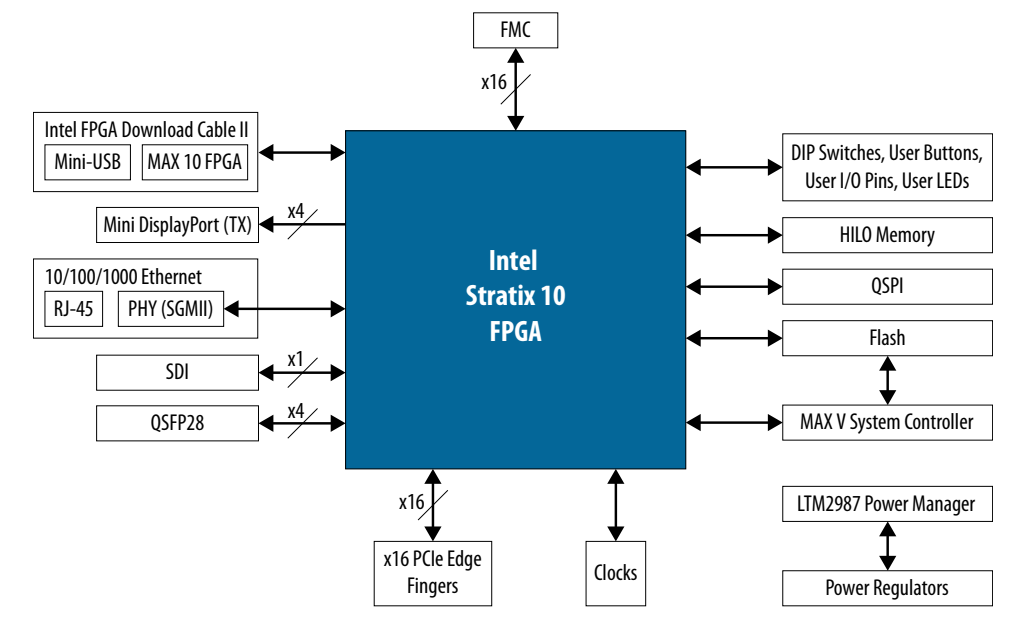

Intel Corporation. All rights reserved. Intel, the Intel logo, Altera, Arria, Cyclone, Enpirion, MAX, Nios, Quartus and Stratix words and logos are trademarks of Intel Corporation or its subsidiaries in the U.S. and/or other countries. Intel warrants performance of its FPGA and semiconductor products to current specifications in accordance with Intel's standard warranty, but reserves the right to make changes to any products and services at any time without notice. Intel assumes no responsibility or liability arising out of the application or use of any information, product, or service described herein except as expressly agreed to in writing by Intel. Intel customers are advised to obtain the latest version of device specifications before relying on any published information and before placing orders for products or services.

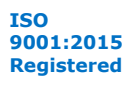

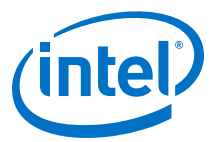

## **1.2. Recommended Operating Conditions**

- Recommended ambient operating temperature range: 0C to 45C
- Maximum ICC load current: 100 A
- Maximum ICC load transient percentage: 30 %
- FPGA maximum power supported by the supplied heatsink/fan: 200 W

## **1.3. Handling the Board**

When handling the board, it is important to observe static discharge precautions.

- *Caution:* Without proper anti-static handling, the board can be damaged. Therefore, use anti-static handling precautions when touching the board.
- *Caution:* This development kit should not be operated in a Vibration environment.

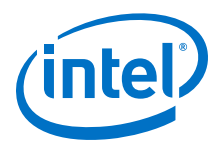

# **2. Getting Started**

## 2.1. Installing Quartus Prime Software

The new Intel Quartus<sup>®</sup> Prime Design Suite design software includes everything needed to design for Intel FPGAs, SoCs and CPLDs from design entry and synthesis to optimization, verification and simulation. The Intel Quartus Prime Design Suite software includes an additional Spectra-Q<sup>®</sup> engine that is optimized for future devices. The Spectra-Q engine enables new levels of design productivity for next generation programmable devices with a set of faster and more scalable algorithms, a hierarchical database infrastructure and a unified compiler technology.

The Intel Quartus Prime Design Suite software is available in three editions based on specific design requirements: Pro, Standard, and Lite Edition. The Intel Stratix 10 FPGA Development Kit is supported by the Intel Quartus Prime Pro Edition.

Intel Quartus Prime Pro Edition: The Intel Quartus Prime Pro Edition is optimized to support the advanced features in Intel's next generation FPGAs and SoCs, starting with the Intel Arria<sup>®</sup> 10 device family and requires a paid license.

Included in the Intel Quartus Prime Pro Edition are the Intel Quartus Prime software, Nios<sup>®</sup> II EDS and the MegaCore IP Library. To install Intel's development tools, download the Intel Quartus Prime Pro Edition software from the Intel Quartus Prime Pro Edition page in the Download Center of Intel's website.

#### 2.1.1. Activating Your License

Before using the Intel Quartus Prime software, you must activate your license, identify specific users and computers and obtain and install license file. If you already have a licensed version of the Standard Edition or Pro Edition, you can use that license file with this kit. If not follow these steps:

- 1. Log on at the My Intel Account Sign In web page and click Sign In.
- 2. On the My Intel Home web page, click the Self-Service Licensing Center link.
- 3. Locate the serial number printed on the side of the development kit box below the bottom bar code. The number consists of alphanumeric characters and does not contain hyphens.
- 4. On the Self-Service Licensing Center web page, click the Find it with your License Activation Code link.
- 5. In the *Find/Activate Products* dialog box, enter your development kit serial number and click *Search*.

Intel Corporation. All rights reserved. Intel, the Intel logo, Altera, Arria, Cyclone, Enpirion, MAX, Nios, Quartus and Stratix words and logos are trademarks of Intel Corporation or its subsidiaries in the U.S. and/or other countries. Intel warrants performance of its FPGA and semiconductor products to current specifications in accordance with Intel's standard warranty, but reserves the right to make changes to any products and services at any time without notice. Intel assumes no responsibility or liability arising out of the application or use of any information, product, or service described herein except as expressly agreed to in writing by Intel. Intel customers are advised to obtain the latest version of device specifications before relying on any published information and before placing orders for products or services.

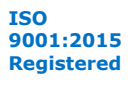

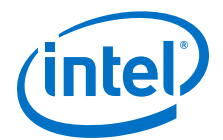

- 6. When your product appears, turn on the check box next to the product name.
- 7. Click Activate Selected Products and click Close.
- 8. When licensing is complete, Altera emails a **license.dat** file to you. Store the file on your computer and use the License Setup page of the *Options* dialog box in the Quartus Prime software to enable the software.

Purchasing this kit entitles you to a one-year license for the Development Kit Edition (DKE) of the Intel Quartus Prime Design Suite software. After one year, your DKE license will no longer be valid and you will not be permitted to use this version of the Intel Quartus Prime software. To continue using the Intel Quartus Prime software, you should download the free Quartus Prime Lite Edition or purchase a paid license for the Quartus Prime Pro Edition.

### 2.2. Development Board Package

Download the Intel Stratix 10 FPGA Development Kit package from the Intel Stratix 10 FPGA Development Kit page of the Intel website.

Unzip the Intel Stratix 10 FPGA Development Kit package.

#### Figure 2. Installed Development Kit Directory Structure

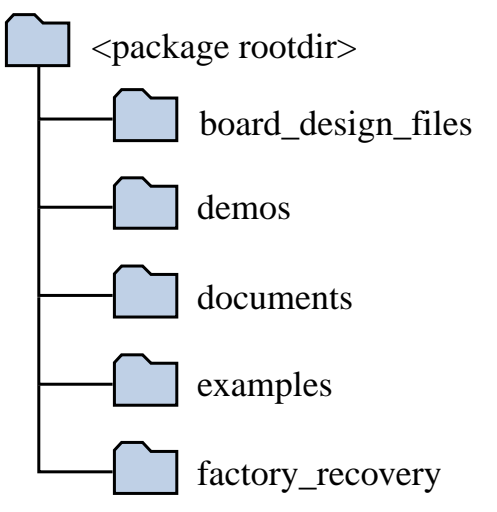

#### Table 2.

| Directory Name     | Description of Directory Contents                                                                                                    |
|--------------------|----------------------------------------------------------------------------------------------------|
| board_design_files | Contains schematic, layout, assembly and bill of material board design files. Use these files as a starting point for a new prototype board design. |
| demos              | Contains demonstration applications when available.                                                                                                 |
| documents          | Contains documentation.                                                                                                    |
| examples           | Contains sample design files for this board.                                                                                                    |
| factory_recovery   | Contains the orignal data programmed onto the board before shipment.<br>Use this data to restore the board with its original factory contents.      |

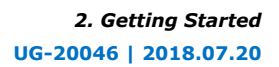

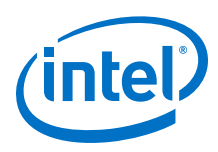

# 2.3. Installing the USB-Blaster Driver

The development board includes integrated Intel FPGA Download Cable circuits for FPGA programming. However, for the host computer and board to communicate, you must install the On-Board Intel FPGA Download Cable II driver on the host computer.

Installation instructions for the On-Board Intel FPGA Download Cable II driver for your operating system are available on the Intel website.

On the Altera Programming Cable Driver Information web page of the Intel website, locate the table entry for your configuration and click the link to access the instructions.

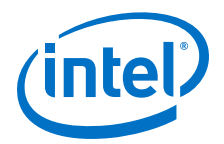

# **3. Development Board Setup**

This chapter describes how to apply power to the development board and provides default switch and jumper settings.

### **3.1. Applying Power to the Development Board**

This development kit is designed to operate in two modes:

#### 1. As a PCIe\* add-in card

When operating the card as a PCIe system, insert the card into an available PCIe slot and connect a 2x4 and 2x3 pin PCIe power cable from the system to power connectors at J26 and J27 of the board respectively.

*Note:* When operating as a PCIe add-in card, the board will not power on unless power is supplied to J26 and J27.

#### 2. In bench-top mode

In Bench-top mode, you must supply the board with provided power 240W power supply connected to the power connector J27. The following describes the operation in bench-top mode.

This development board ships with its switches preconfigured to support the design examples in the kit.

If you suspect that your board may not be correctly configured with the default settings, follow the instructions in the Default Switch and Jumper Settings section of this chapter.

- 1. The development board ships with design examples stored in the flash memory device. To load the design stored in the factory portion of the flash memory, verify SW3.3 is set to ON. This is the default setting.
- 2. Connect the supplied power supply to an outlet and the DC Power Jack (J27) on the FPGA board.
  - *Note:* Use only the supplied power supply. Power regulation circuits on the board can be damaged by power supplies with greater voltage.
- 3. Set the power switch (SW7) to the ON position.

When the board powers up, the parallel flash loader (PFL) on the MAX<sup>®</sup> V reads a design from flash memory and configures the FPGA. When the configuration is complete, green LEDs illuminate signaling the device configured successfully. If the configuration fails, the red LED illuminates.

Intel Corporation. All rights reserved. Intel, the Intel logo, Altera, Arria, Cyclone, Enpirion, MAX, Nios, Quartus and Stratix words and logos are trademarks of Intel Corporation or its subsidiaries in the U.S. and/or other countries. Intel warrants performance of its FPGA and semiconductor products to current specifications in accordance with Intel's standard warranty, but reserves the right to make changes to any products and services at any time without notice. Intel assumes no responsibility or liability arising out of the application or use of any information, product, or service described herein except as expressly agreed to in writing by Intel. Intel customers are advised to obtain the latest version of device specifications before relying on any published information and before placing orders for products or services.

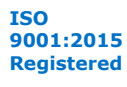

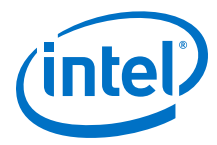

# **3.2. Default Switch and Jumper Settings**

This topic shows you how to restore the default factory settings and explains their functions.

#### Figure 3. Default Switch Settings

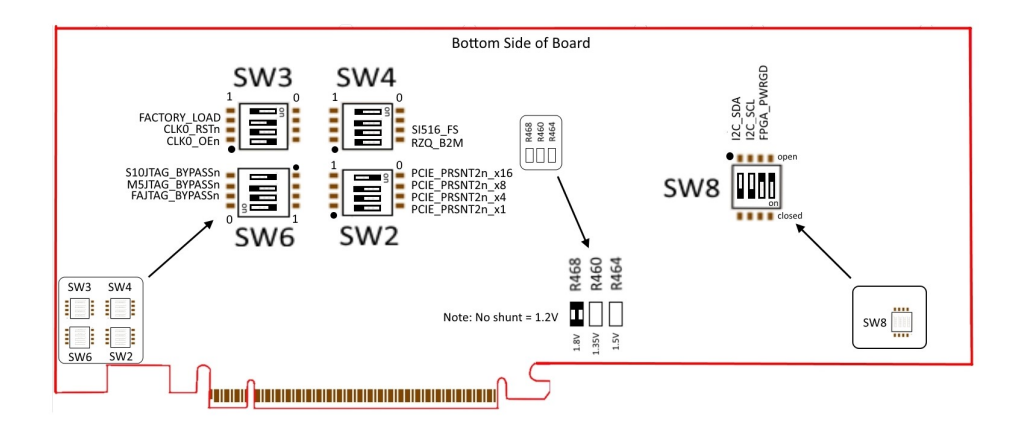

#### **1. Set DIP switch bank (SW2) to match the following table**

#### Table 3. SW2 DIP PCIe Switch Default Settings (Board Bottom)

| Switch | Board Label | Function        | Default Position |
|--------|-------------|-----------------|------------------|
| 1      | x1          | ON for PCIe x1  | OFF              |
| 2      | x4          | ON for PCIe x4  | OFF              |
| 3      | x8          | ON for PCIe x8  | OFF              |
| 4      | x16         | ON for PCIe x16 | ON               |

2. If all of the resistors are open, the FMC VCCIO value is 1.2 V. To change that value, add resistors as shown in the following table.

# Table 4.Default Resistor Settings for the FPGA Mezzanine (FMC) Ports (Board<br/>Bottom)

| Board Reference | Board Label | Description                                                                |
|-----------------|-------------|----------------------------------------------------------------------------|
| R460            | 1.35V       | 1.35V FMC VCCIO select                                                     |
| R464            | 1.5V        | 1.5V FMC VCCIO select                                                      |
| R468            | 1.8V        | 1.8V FMC VCCIO select<br>Note: A 0 Ohm resistor is installed by<br>default |

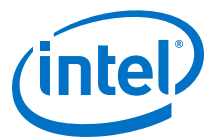

#### **3.** Set DIP switch bank (SW6) to match the following table.

#### Table 5. SW6 JTAG Bypass DIP Switch Default Settings (Board Bottom)

| Switch | Board Label      | Function                                                                                                    | Default Position |
|--------|------------------|----------------------------------------------------------------------------------------------------|------------------|
| 1      | Intel Stratix 10 | OFF to enable the Intel<br>Stratix 10 in the JTAG chain.<br>ON to bypass the Intel<br>Stratix 10 in the JTAG chain. | OFF              |
| 2      | MAX V            | OFF to enable the MAX V in<br>the JTAG chain.<br>ON to bypass the MAX V in<br>the JTAG chain.                       | OFF              |
| 3      | FMC              | OFF to enable the FMC<br>Connector in the JTAG chain.<br>ON to bypass the FMC<br>connector in the JTAG chain.       | ON               |

#### 4. SW1 DIP Switch Default Settings (Board TOP)

#### Table 6. SW1 DIP Switch Default Settings (Board TOP)

| Switch | Board Label | Function                                            |
|--------|-------------|-----------------------------------------------------|
| 1      | MSEL2       | MSEL2, MSEL1 = [0,0] QSPI AS Fast                   |
| 2      | MSEL1       | Mode<br>MSEL2, MSEL1 = [0,1] QSPI AS<br>Normal Mode |
|        |             | MSEL2, MSEL1 = [1,0] AVST x16 Mode<br>(Default)     |
|        |             | MSEL2, MSEL1 = [1,1] JTAG Only Mode                 |

#### 5. Set DIP switch bank (SW6) to match the following table.

#### Table 7. SW3 DIP Switch Default Settings (Board Bottom)

| Switch | Board Label  | Function                                                                                                    | Default Position |
|--------|--------------|----------------------------------------------------------------------------------------------------|------------------|
| 1      | CLK0_OEn     | ON to enable the Si5341A<br>clock device<br>OFF to disable the Si5341A<br>clock device                              | ON               |
| 2      | CLK0_RSTn    | ON to hold the Si5341A<br>clock device in reset<br>OFF to allow the Si5341A<br>clock device to function<br>normally | OFF              |
| 3      | FACTORY_LOAD | ON to load factory image<br>from flash<br>OFF to load user hardware1<br>from flash                                  | ON               |

#### Table 8. SW4 DIP Switch Default Settings (Board Bottom)

| Switch | Board Label | Function                                            | Default Position |
|--------|-------------|-----------------------------------------------------|------------------|
| 1      | RZQ_B2M     | ON for setting RZQ resistor of Bank 2M to 99.17 Ohm | OFF              |
|        |             |                                                     | continued        |

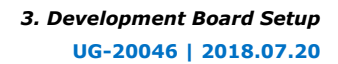

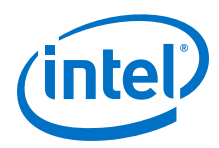

| Switch | Board Label | Function                                                                                                    | Default Position |
|--------|-------------|----------------------------------------------------------------------------------------------------|------------------|
|        |             | OFF for setting RZQ resistor<br>of Bank 2M to 240 Ohm                                                                      |                  |
| 2      | SI516_FS    | ON for setting the SDI<br>REFCLK frequency to 148.35<br>MHz<br>OFF for setting the SDI<br>REFCLK frequency to 148.5<br>MHz | OFF              |

#### Table 9. SW8 DIP Switch Default Settings (Board Bottom)

| Switch | Board Label | Function                               | Default Position |
|--------|-------------|----------------------------------------|------------------|
| 1      | I2C_SDA     | Connects VRM I2C to MAX V<br>I2C chain | ON               |
| 2      | I2C_SCL     | Connects VRM I2C to MAX V<br>I2C chain | ON               |
| 3      | FPGA_PWRGD  | Connects LT2987 Power<br>Good to MAX V | OFF              |

3. Development Board Setup UG-20046 | 2018.07.20

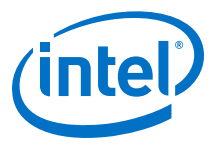

# 3.3. Factory Reset

This section is a part of the Board Test System (BTS) GUI that is under development. It will be updated in a future version when new information is available.

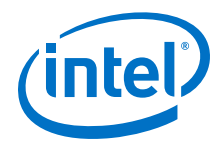

# **4. Board Components**

This chapter introduces all the important components on the development board. A complete set of schematics, a physical layout database and GERBER files for the development board reside in the development kit documents directory.

### **4.1. Board Overview**

An image of the Intel Stratix 10 FPGA development board is shown below.

#### Figure 4. Stratix 10 FPGA Development Board Image - Front

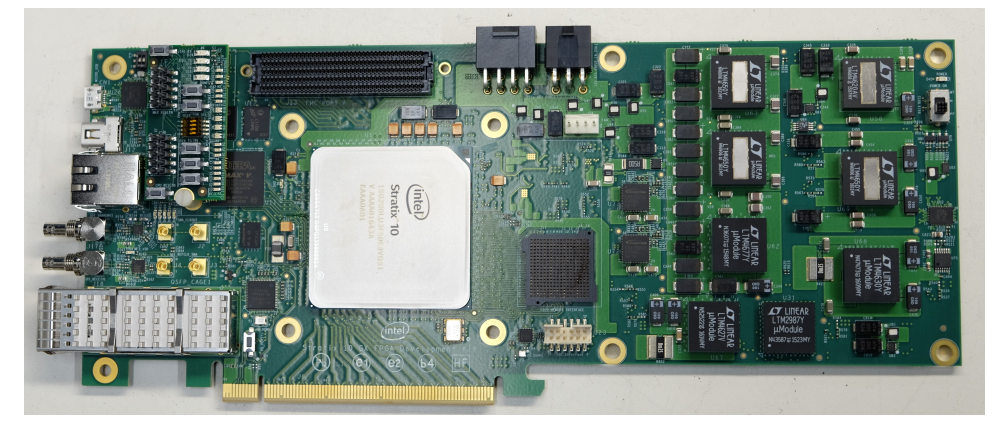

Figure 5. Stratix 10 FPGA Development Board Image - Rear

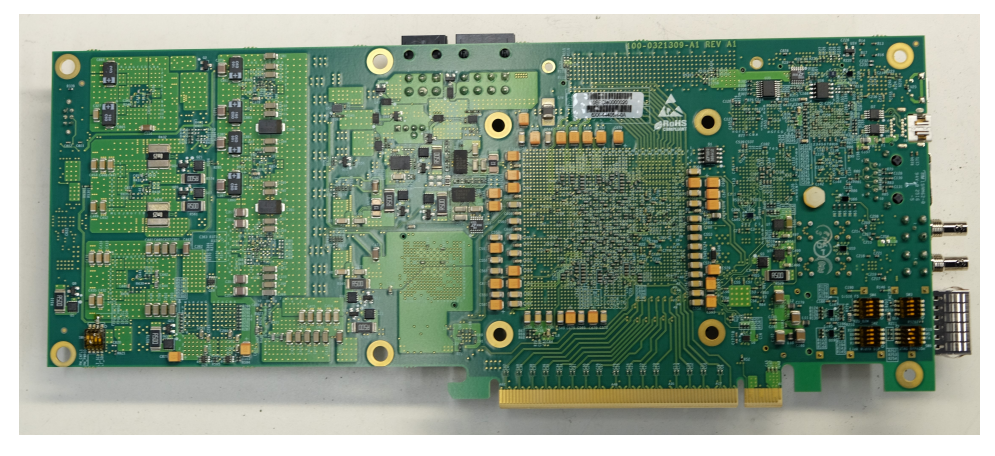

Intel Corporation. All rights reserved. Intel, the Intel logo, Altera, Arria, Cyclone, Enpirion, MAX, Nios, Quartus and Stratix words and logos are trademarks of Intel Corporation or its subsidiaries in the U.S. and/or other countries. Intel warrants performance of its FPGA and semiconductor products to current specifications in accordance with Intel's standard warranty, but reserves the right to make changes to any products and services at any time without notice. Intel assumes no responsibility or liability arising out of the application or use of any information, product, or service described herein except as expressly agreed to in writing by Intel. Intel customers are advised to obtain the latest version of device specifications before relying on any published information and before placing orders for products or services.

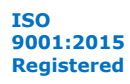

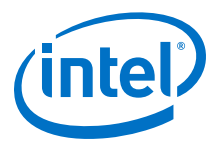

| Board Reference  | Туре                                     | Description                                                                                                    |  |  |
|------------------|------------------------------------------|----------------------------------------------------------------------------------------------------|--|--|
| Featured Devices |                                          |                                                                                                    |  |  |
| U1               | FPGA                                     | Stratix 10 GX FPGA, 1SG280LU3F50E3VGS1.<br>• Adaptive logic modules (ALMs): 933,120<br>• LEs (K): 2,753<br>• Registers: 3,732,480<br>• M20K memory blocks: 11,721<br>• Transceiver Count: 96<br>• Package Type: 2397 BGA                                                        |  |  |
| U11              | CPLD                                     | MAX V CPLD, 2210 LEs, 256 FBGA, 1.8V VCCINT.                                                                                                    |  |  |
|                  | Configuration and                        | Setup Elements                                                                                                    |  |  |
| CN1              | On-board Intel FPGA Download<br>Cable II | Micro-USB 2.0 connector for programming and debugging the FPGA.                                                                                                    |  |  |
| SW2              | PCI Express* Control DIP Switch          | Enables PCI Express link widths x1, x4, x8 and x16.                                                                                                    |  |  |
| SW6              | JTAG Bypass DIP Switch                   | Enables and disbales devices in the JTAG chain. This switch<br>is located on the back of the board.                                                                                                    |  |  |
| SW1              | MSEL Configuration DIP Switch            | Sets the Intel Stratix 10 MSEL pins.                                                                                                    |  |  |
| SW3              | Board settings DIP Switch                | Controls the MAX V CPLD System Controller functions such<br>as clock reset, clock enable, factory or user design load<br>from flash and FACTORY signal command sent at power<br>up. This switch is located at the bottom of the board.                                          |  |  |
| S4               | CPU reset push button                    | The default reset for the FPGA logic. This button resides on the LED daughter board.                                                                                                    |  |  |
| S2               | Image select push button                 | Toggles the configuration LEDs which selects the program image that loads from flash memory to the FPGA. This button resides on the LED daughter board.                                                                                                    |  |  |
| S1               | Program configuration push button        | <ul> <li>Configures the FPGA from flash memory image based on<br/>the program LEDs. This button resides on the LED<br/>daughter board.</li> </ul>                                                                                                    |  |  |
| S3               | MAX V reset push button                  | The default reset for the MAX V CPLD System Controller.<br>This button resides on the LED daughter board.                                                                                                    |  |  |
|                  | Status El                                | ements                                                                                                    |  |  |
| D14, D16         | JTAG LEDs                                | Indicates the transmit or receive activity of the System<br>Console USB interface. The TX and RX LEDs would flicker if<br>the link is in use and active. The LEDs are either off when<br>not in use or on when in use but idle. These LEDs reside on<br>the LED daughter board. |  |  |
| D18, D21         | System Console LEDs                      | Indicates the transmit or receive activity of the System<br>Console USB interface. The TX and RX LEDs would flicker if<br>the link is in use and active. The LEDs are either off when<br>not in use or on when in use but idle.                                                 |  |  |
| D1, D2, D5       | Program LEDs                             | Illuminates to show the LED sequence that determines<br>which flash memory image loads to the FPGA when you<br>press the program load push button. The LEDs reside on<br>the LED daughter card.                                                                                 |  |  |
| D8               | Configuration Done LED                   | Illuminates when the FPGA is configured. This LED resides on the LED daughter board.                                                                                                    |  |  |
| D6               | Load LED                                 | Illuminates during FPGA configuration. This LED resides on the LED daughter board.                                                                                                    |  |  |
|                  |                                          | continued                                                                                                    |  |  |

#### Table 10. Stratix 10 GX FPGA Development Board Components

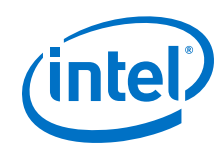

| Board Reference                 | Туре                                                     | Description                                                                                                    |  |
|---------------------------------|----------------------------------------------------------|----------------------------------------------------------------------------------------------------|--|
| D3                              | Error LED                                                | Illuminates when the FPGA configuration fails. This LED resides on the LED daughter board.                                                                                                    |  |
| D45                             | Power LED                                                | Illuminates when the board is powered on.                                                                                                    |  |
| D40                             | Temperature LED                                          | Illuminates when an over temperature condition occurs for<br>the FPGA device. Ensure that an adequate heatsink/fan is<br>properly installed.                                                                                                    |  |
| D2, D3, D4, D5, D6              | Ethernet LEDs                                            | Shows the connection speed as well as transmit or receive activity.                                                                                                    |  |
| D9                              | SDI Cable LED                                            | Illuminates to show the transmit or receive activity for the SDI interface.                                                                                                    |  |
| D15, D17, D19, D20,<br>D22, D23 | PCI Express link LEDs                                    | You can configure these LEDs to display the PCI Express link width (x1, x4, x8 and x16) and data rate (Gen2, Gen3). These LEDs reside on the LED daughter board.                                                                                                    |  |
| D4, D7, D9, D10                 | User defined LEDs                                        | Four bi-color LEDs (green and red) for 8 user LEDs.<br>Illuminates when driven low. These LEDs reside on the LED<br>daughter board.                                                                                                    |  |
| D11, D12, D13                   | FMC LEDs                                                 | Illuminates for RX, TX, PRNSTn activity of the FMC daughter card (when present). These LEDs reside on the LED daughter board.                                                                                                    |  |
|                                 | Clock C                                                  | ircuits                                                                                                    |  |
| X1                              | SDI Reference Clock                                      | SW4.2 DIP switch controlled:<br>FS=0: 148.35 MHz<br>FS=1: 148.5 MHz                                                                                                    |  |
| U7                              | Programmable Clock Generator                             | Si 5341A Programmable Clock Generator by the clock<br>control GUI<br>Default Frequencies are<br>• Out0=155.25 MHz<br>• Out1=644.53125 MHz<br>• Out2= 135 MHz<br>• Out2= 135 MHz<br>• Out3= Not Used<br>• Out4=156.25 MHz<br>• Out5= 625 MHz<br>• Out6=Not used<br>• Out7=125 MHz<br>• Out8= 125 MHz<br>• Out9=125 MHz |  |
| U9                              | Programmable Clock Generator                             | Si5338A Programmable Clock Generator by the clock<br>control GUI.<br>Default frequencies are:<br>• CLK0= 100 MHz<br>• CLK1= 100 MHz<br>• CLK1= 133 MHz<br>• CLK2= 50 MHz                                                                                                    |  |
| J3, J4                          | Clock input MMPX connector                               | MMPX clock input for the SDI interface.                                                                                                    |  |
| J1, J2                          | MMPX GPIO/CLK output from FPGA<br>Bank 3I                | MMPX GPIO/CLK output from FPGA Bank 3I.                                                                                                    |  |
| J17, J18                        | Serial Digital Interface (SDI)<br>transceiver connectors | Two HDBNC connectors. Drives serial data input/output to or from SDI video port.                                                                                                    |  |
| Transceiver Interfaces          |                                                          |                                                                                                    |  |
| continued                       |                                                          |                                                                                                    |  |

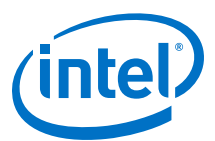

| Board Reference | Туре                              | Description                                                                                                    |  |
|-----------------|-----------------------------------|----------------------------------------------------------------------------------------------------|--|
| 39              | PCIe x16 gold fingers             | PCIe TX/RX x16 interface from FPGA bank 1C, 1D and 1E.                                                                                                    |  |
| J12             | Mini Display Port Video Connector | Four TX channels of Display Port Video interface from FPC Bank 1F.                                                                                                    |  |
| J15             | QSFP connector                    | Four TX/RX channels from FPGA Bank 1K                                                                                                    |  |
| J17, J18        | SDI HDBNC Video Connector         | Single TX/RX channel from FPGA bank 1N.                                                                                                    |  |
| J13             | Intel FMC Interface               | Sixteen TX/RX channels from FPGA banks 4C, 4D and 4E.                                                                                                    |  |
|                 | General User I                    | nput/Output                                                                                                    |  |
| SW1             | FPGA User DIP Switch              | Four user DIP switches. When switch is ON, a logic 0 is selected. This switch resides on the LED daughter board.                                                                                                    |  |
| S5, S6, S7      | General user push buttons         | Three user push buttons. Driven low when pressed. These buttons reside on the LED daughter board.                                                                                                    |  |
| D4, D7, D9, D10 | User defined LEDs                 | Four bi-color user LEDs. Illuminates when driven low.<br>These LEDs reside on the LED daughter board.                                                                                                    |  |
|                 | Memory                            | Devices                                                                                                    |  |
| 311             | HiLo Connector                    | <ul> <li>One x72 memory interface supporting DDR3 (x72), DDR4 (x72), QDR4 (x36) and RLDRAM3 (x36).</li> <li>This development kit includes three plugin modules (daughtercards) that use the HiLo connector:</li> <li>DDR4 memory (x72) 1333 MHz</li> <li>DDR3 memory (x72) 1066 MHz</li> <li>RLDRAM3 memory (x36) 1200 MHz</li> </ul> |  |
| U12, U83        | Flash Memory                      | ICS-1GBIT STRATA FLASH, 16-BIT DATA.                                                                                                    |  |
|                 | Communica                         | tion Ports                                                                                                    |  |
| J9              | PCI Express x16 edge connector    | Gold-plated edge fingers for up to x16 signaling in either Gen1, Gen2 or Gen3 mode.                                                                                                    |  |
| J13             | FMC Port                          | FPGA mezzanine card ports                                                                                                    |  |
| J10             | Gbps Ethernet RJ-45 connector     | RJ-45 connector which provides a 10/100/1000 Ethernet connection via a Marvell 88E1111 PHY and the FPGA-based Intel Triple Speed Ethernet MAC MegaCore function in SGMII mode.                                                                                                    |  |
| J15             | QSFP Interface                    | Provides four transceiver channels for a 40G/100G QSFP module.                                                                                                    |  |
| CN1             | Micro-USB connector               | Embedded Intel Intel FPGA Download Cable II JTAG for programming the FPGA via a USB cable.                                                                                                    |  |
|                 | Display                           | Ports                                                                                                    |  |
| J12             | Mini DisplayPort Connector        | Mini DisplayPort male receptacle.                                                                                                    |  |
| J17, J18        | SDI video port                    | Two HDBNC connectors that provide a full-duplex SDI interface.                                                                                                    |  |
| Power Supply    |                                   |                                                                                                    |  |
| J9              | PCI Express edge connector        | Interfaces to a PCI Express root port such as an appropriate PC motherboard.                                                                                                    |  |
| 327             | DC input jack                     | Accepts a 12 V DC power supply when powering the board<br>from the provided power brick for lab benchoperation.<br>When operating from the PCIe slot, this input must also be                                                                                                    |  |

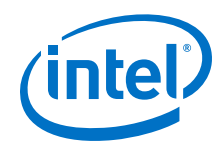

| Board Reference | Туре                         | Description                                                                                                    |  |
|-----------------|------------------------------|----------------------------------------------------------------------------------------------------|--|
|                 |                              | connected to the 6-pin Aux PCIe power connector provided<br>by the PC system along with J27, or else the board will not<br>power on.                                                                   |  |
| SW7             | Power switch                 | Switch to power ON or OFF the board when supplied from the DC input jack.                                                                                                    |  |
| J26             | PCIe 2x4 ATX power connector | 12 V ATX input. This input must be connected to the 8-pin<br>Aux PCIe power connector provided by the PC system<br>when the board is plugged into a PCIe slot, or else the<br>board will not power on. |  |

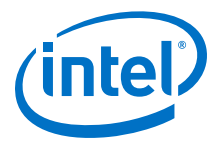

# 4.2. MAX V CPLD System Controller

The development board utilizes the EPM2210 System Controller, an Intel MAX V CPLD for the following purposes:

- FPGA configuration from flash memory
- Power consumption monitoring
- Temperature monitoring
- Fan control
- Control registers for clocks
- Control registers for remote update system

#### Table 11. MAX V CPLD System Controller Device Pin-Out

| Schematic Signal Name | Pin Number | I/O Standard | Description                                            |
|-----------------------|------------|--------------|--------------------------------------------------------|
| FMCA_PRSTn            | G1         | 1.8V         | FMC present                                            |
| FPGA_AVST_CLK         | 32         | 1.8V         | Avalon stream clock                                    |
| USB_MAX5_CLK          | Н5         | 1.8V         | 48 MHz USB clock                                       |
| CLK_CONFIG            | 35         | 1.8V         | 125 MHz configuration clock                            |
| FPGA_nSTATUS          | J4         | 1.8V         | Configuration nSTATUS signal                           |
| FPGA_CONF_DONE        | К1         | 1.8V         | Configuration DONE signal                              |
| USB_CFG2              | К2         | 1.8V         | MAX V to Intel MAX 10 Intel<br>FPGA Download Cable bus |
| USB_CFG3              | К5         | 1.8V         | MAX V to Intel MAX 10 Intel<br>FPGA Download Cable bus |
| USB_CFG4              | L1         | 1.8V         | MAX V to Intel MAX 10 Intel FPGA Download Cable bus    |
| USB_CFG5              | L2         | 1.8V         | MAX V to Intel MAX 10 Intel<br>FPGA Download Cable bus |
| USB_CFG6              | К3         | 1.8V         | MAX V to Intel MAX 10 Intel FPGA Download Cable bus    |
| USB_CFG12             | M1         | 1.8V         | MAX V to Intel MAX 10 Intel<br>FPGA Download Cable bus |
| USB_CFG7              | M2         | 1.8V         | MAX V to Intel MAX 10 Intel<br>FPGA Download Cable bus |
| USB_CFG8              | L4         | 1.8V         | MAX V to Intel MAX 10 Intel<br>FPGA Download Cable bus |
| USB_CFG9              | L3         | 1.8V         | MAX V to Intel MAX 10 Intel<br>FPGA Download Cable bus |
| USB_CFG10             | N1         | 1.8V         | MAX V to Intel MAX 10 Intel FPGA Download Cable bus    |
| USB_CFG0              | M4         | 1.8V         | MAX V to Intel MAX 10 Intel<br>FPGA Download Cable bus |
| USB_CFG11             | N2         | 1.8V         | MAX V to Intel MAX 10 Intel<br>FPGA Download Cable bus |
|                       |            |              | continued                                              |

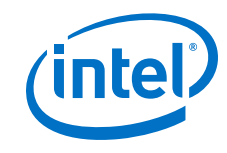

| Schematic Signal Name | Pin Number | I/O Standard | Description                                            |
|-----------------------|------------|--------------|--------------------------------------------------------|
| USB_CFG1              | М3         | 1.8V         | MAX V to Intel MAX 10 Intel<br>FPGA Download Cable bus |
| USB_CFG13             | N3         | 1.8V         | MAX V to Intel MAX 10 Intel<br>FPGA Download Cable bus |
| USB_CFG14             | P2         | 1.8V         | MAX V to Intel MAX 10 Intel<br>FPGA Download Cable bus |
| FPGA_INIT_DONE        | G4         | 1.8V         | Initialization done signal                             |
| FPGA_AVST_VALID       | F5         | 1.8V         | Avalon stream valid signal                             |
| FPGA_AVST_READY       | H1         | 1.8V         | Avalon stream ready signal                             |
| FMCA_C2M_PWRGD        | R16        | 1.8V         | FMC card to mezzanine power good signal                |
| M5_JTAG_TCK           | Р3         | 1.8V         | Dedicated MAX V JTAG clock                             |
| M5_JTAG_TDI           | L6         | 1.8V         | Dedicated MAX V JTAG data<br>in                        |
| M5_JTAG_TDO           | М5         | 1.8V         | Dedicated MAX V JTAG data<br>out                       |
| M5_JTAG_TMS           | N4         | 1.8V         | Dedicated MAX V JTAG mode select                       |
| MAX_RESETn            | C5         | 2.5V         | MAX V reset signal                                     |
| Si516_FS              | A4         | 2.5V         | Si516 device frequency select signal                   |
| OVERTEMP              | E1         | 2.5V         | FAN PWM control signal                                 |
| CLK0_FINC             | E9         | 2.5V         | Si5341A device frequency<br>increment signal           |
| CLK0_FDEC             | A10        | 2.5V         | Si5341A device frequency decrement signal              |
| MAX_CONF_DONE         | D7         | 2.5V         | Configuration done LED signal                          |
| CLK0_OEn              | B12        | 2.5V         | Si5341A device enable signal                           |
| CLK1_RSTn             | C11        | 2.5V         | Si5341A device reset signal                            |
| PGM_SEL               | Α7         | 2.5V         | Program Select push button signal                      |
| PGM_CONFIG            | A6         | 2.5V         | Program Configuration push button signal               |
| PGM_LED0              | D6         | 2.5V         | Program LED0 signal                                    |
| PGM_LED1              | C6         | 2.5V         | Program LED1 signal                                    |
| PGM_LED2              | B7         | 2.5V         | Program LED2 signal                                    |
| FACTORY_LOAD          | В5         | 2.5V         | Load factory image DIP<br>switch signal                |
| MAX_ERROR             | C7         | 2.5V         | Configuration error LED                                |
| MAX_LOAD              | Вб         | 2.5V         | Configuration loading LED                              |
|                       |            |              | continued                                              |

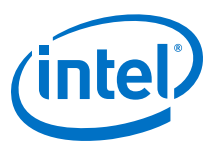

| Schematic Signal Name | Pin Number | I/O Standard | Description                            |
|-----------------------|------------|--------------|----------------------------------------|
| FPGA_PR_REQUEST       | Т4         | 1.8V         | Partial reconfiguration request signal |
| FLASH_ADDR1           | F15        | 1.8V         | Flash address bus                      |
| FLASH_ADDR2           | G16        | 1.8V         | Flash address bus                      |
| FLASH_ADDR3           | G15        | 1.8V         | Flash address bus                      |
| FLASH_ADDR4           | H16        | 1.8V         | Flash address bus                      |
| FLASH_ADDR5           | H15        | 1.8V         | Flash address bus                      |
| FLASH_ADDR6           | F16        | 1.8V         | Flash address bus                      |
| FLASH_ADDR7           | G14        | 1.8V         | Flash address bus                      |
| FLASH_ADDR8           | D16        | 1.8V         | Flash address bus                      |
| FLASH_ADDR9           | E15        | 1.8V         | Flash address bus                      |
| FLASH_ADDR10          | E16        | 1.8V         | Flash address bus                      |
| FLASH_ADDR11          | H14        | 1.8V         | Flash address bus                      |
| FLASH_ADDR12          | D15        | 1.8V         | Flash address bus                      |
| FLASH_ADDR13          | F14        | 1.8V         | Flash address bus                      |
| FLASH_ADDR14          | C14        | 1.8V         | Flash address bus                      |
| FLASH_ADDR15          | C15        | 1.8V         | Flash address bus                      |
| FLASH_ADDR16          | НЗ         | 1.8V         | Flash address bus                      |
| FLASH_ADDR17          | H2         | 1.8V         | Flash address bus                      |
| FLASH_ADDR18          | E13        | 1.8V         | Flash address bus                      |
| FLASH_ADDR19          | F13        | 1.8V         | Flash address bus                      |
| FLASH_ADDR20          | G13        | 1.8V         | Flash address bus                      |
| FLASH_ADDR21          | G12        | 1.8V         | Flash address bus                      |
| FLASH_ADDR22          | E12        | 1.8V         | Flash address bus                      |
| FLASH_ADDR23          | H13        | 1.8V         | Flash address bus                      |
| FLASH_ADDR24          | G5         | 1.8V         | Flash address bus                      |
| FLASH_ADDR25          | J13        | 1.8V         | Flash address bus                      |
| FPGA_PR_DONE          | J16        | 1.8V         | Partial reconfiguration done signal    |
| CLK_MAXV_50M          | J12        | 1.8V         | 50 MHz MAX V clock                     |
| MAXV_OSC_CLK1         | H12        | 1.8V         | 125 MHz MAX V clock                    |
| FLASH_DATA0           | J15        | 1.8V         | Flash data bus                         |
| FLASH_DATA1           | L16        | 1.8V         | Flash data bus                         |
| FLASH_DATA2           | L14        | 1.8V         | Flash data bus                         |
| FLASH_DATA3           | K14        | 1.8V         | Flash data bus                         |
|                       |            |              | continued                              |

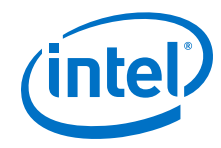

| Schematic Signal Name | Pin Number | I/O Standard | Description                          |
|-----------------------|------------|--------------|--------------------------------------|
| FLASH_DATA4           | L13        | 1.8V         | Flash data bus                       |
| FLASH_DATA5           | L15        | 1.8V         | Flash data bus                       |
| FLASH_DATA6           | M15        | 1.8V         | Flash data bus                       |
| FLASH_DATA7           | M16        | 1.8V         | Flash data bus                       |
| FLASH_DATA8           | К16        | 1.8V         | Flash data bus                       |
| FLASH_DATA9           | К15        | 1.8V         | Flash data bus                       |
| FLASH_DATA10          | J14        | 1.8V         | Flash data bus                       |
| FLASH_DATA11          | К13        | 1.8V         | Flash data bus                       |
| FLASH_DATA12          | L12        | 1.8V         | Flash data bus                       |
| FLASH_DATA13          | N16        | 1.8V         | Flash data bus                       |
| FLASH_DATA14          | M13        | 1.8V         | Flash data bus                       |
| FLASH_DATA15          | L11        | 1.8V         | Flash data bus                       |
| FLASH_CEn0            | D14        | 1.8V         | Flash chip enable 0                  |
| FLASH_OEn             | P14        | 1.8V         | Flash putput enable                  |
| FLASH_RDYBSYn0        | F12        | 1.8V         | Flash ready/busy 0                   |
| FLASH_RESETn          | D13        | 1.8V         | Flash reset                          |
| FLASH_CLK             | N15        | 1.8V         | Flash clock                          |
| FLASH_ADVn            | N14        | 1.8V         | Flash address valid                  |
| FLASH_CEn1            | F11        | 1.8V         | Flash chip enable 1                  |
| FPGA_PR_ERROR         | K12        | 1.8V         | Partial reconfiguration error signal |
| FPGA_CvP_CONFDONE     | M14        | 1.8V         | CvP configuration done signal        |
| FLASH_RDYBSYn1        | P12        | 1.8V         | Flash ready/busy 1                   |
| FPGA_CONFIG_D0        | R1         | 1.8V         | FPGA configuration data bus          |
| FPGA_CONFIG_D1        | Т2         | 1.8V         | FPGA configuration data bus          |
| FPGA_CONFIG_D2        | N6         | 1.8V         | FPGA configuration data bus          |
| FPGA_CONFIG_D3        | N5         | 1.8V         | FPGA configuration data bus          |
| FPGA_CONFIG_D4        | N7         | 1.8V         | FPGA configuration data bus          |
| FPGA_CONFIG_D5        | N8         | 1.8V         | FPGA configuration data bus          |
| FPGA_CONFIG_D6        | M12        | 1.8V         | FPGA configuration data bus          |
| FPGA_CONFIG_D7        | T13        | 1.8V         | FPGA configuration data bus          |
| FPGA_CONFIG_D8        | T15        | 1.8V         | FPGA configuration data bus          |
| FPGA_CONFIG_D9        | R13        | 1.8V         | FPGA configuration data bus          |
| FPGA_CONFIG_D10       | P4         | 1.8V         | FPGA configuration data bus          |
|                       |            | •            | continued                            |

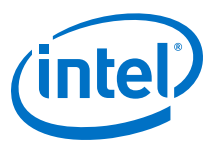

| Schematic Signal Name | Pin Number | I/O Standard | Description                                        |
|-----------------------|------------|--------------|----------------------------------------------------|
| FPGA_CONFIG_D11       | R3         | 1.8V         | FPGA configuration data bus                        |
| FPGA_CONFIG_D12       | Т10        | 1.8V         | FPGA configuration data bus                        |
| FPGA_CONFIG_D13       | Р5         | 1.8V         | FPGA configuration data bus                        |
| FPGA_CONFIG_D14       | R4         | 1.8V         | FPGA configuration data bus                        |
| FPGA_CONFIG_D15       | R5         | 1.8V         | FPGA configuration data bus                        |
| MAX5_OEn              | N10        | 1.8V         | MAX V output enable                                |
| MAX5_CSn              | T11        | 1.8V         | MAX V chip select                                  |
| MAX5_WEn              | R11        | 1.8V         | MAX V write enable                                 |
| MAX5_CLK              | N11        | 1.8V         | MAX V clock                                        |
| MAX5_BEn0             | R10        | 1.8V         | MAX V byte enable                                  |
| MAX5_BEn1             | M10        | 1.8V         | MAX V byte enable                                  |
| MAX5_BEn2             | T12        | 1.8V         | MAX V byte enable                                  |
| MAX5_BEn3             | P10        | 1.8V         | MAX V byte enable                                  |
| CPU_RESETn            | К4         | 1.8V         | CPU reset button                                   |
| I2C_1.8V_SCL          | P13        | 1.8V         | 1.8V I <sup>2</sup> C bus                          |
| I2C_1.8V_SDA          | R14        | 1.8V         | 1.8V I <sup>2</sup> C bus                          |
| OVERTEMPn_1.8V        | N13        | 1.8V         | Over temperature signal                            |
| TSENSE_ALERTn_1.8V    | Т7         | 1.8V         | Temperature sense alert<br>signal                  |
| QSPI_SS0_MSEL0        | R12        | 1.8V         | QSPI slave select 0/ MSEL0<br>configuration select |
| MSEL1                 | P11        | 1.8V         | MSEL1 configuration select                         |
| MSEL2                 | M11        | 1.8V         | MSEL2 configuration select                         |
| SDI_MF2_MUTE          | R7         | 1.8V         | SDI device MF2                                     |
| SDI_MF0_BYPASS        | P8         | 1.8V         | SDI device MF0                                     |
| SDI_MF1_AUTO_SLEEP    | R6         | 1.8V         | SDI device MF1                                     |
| SDI_TX_SD_HDn         | P6         | 1.8V         | SDI device SD/HD                                   |
| FPGA_nCONFIG          | E14        | 1.8V         | nCONFIG configuration signal                       |

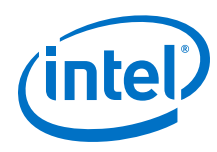

# **4.3. FPGA Configuration**

You can use the Quartus Programmer to configure the FPGA with your SRAM Object File (**.sof**).

#### **Ensure the following:**

- The Quartus Programmer and the Intel FPGA Download Cable II driver are installed on the host computer.
- The micro-USB cable is connected to the FPGA development board.
- Power to the board is ON, and no other applications that use the JTAG chain are running.
- 1. Start the Quartus Programmer.
- 2. Click **Auto Detect** to display the devices in the JTAG chain.
- 3. Click Change File and select the path to the desired .sof.
- 4. Turn on the Program/Configure option for the added file.
- 5. Click Start to download the selected file to the FPGA. Configuration is complete when the progress bar reaches 100%.

Using the Quartus Programmer to configure a device on the board causes other JTAGbased applications such as the Board Test System and the Power Monitor to lose their connection to the board. Restart those applications after configuration is complete.

#### **Programming the FPGA over Embedded USB-Blaster**

The figure below shows the high-level conceptual block diagram for programming the Intel Stratix 10 FPGA over the embedded USB-Blaster.

#### Figure 6. USB-Blaster Conceptual Block Diagram

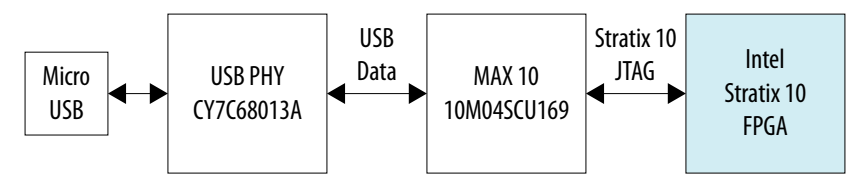

#### **Programming the FPGA over External USB-Blaster**

The figure below shows the high-level conceptual block diagram for programming the Intel Stratix 10 FPGA over an external USB-Blaster.

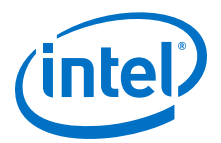

#### Figure 7. JTAG Chain Conceptual Block Diagram

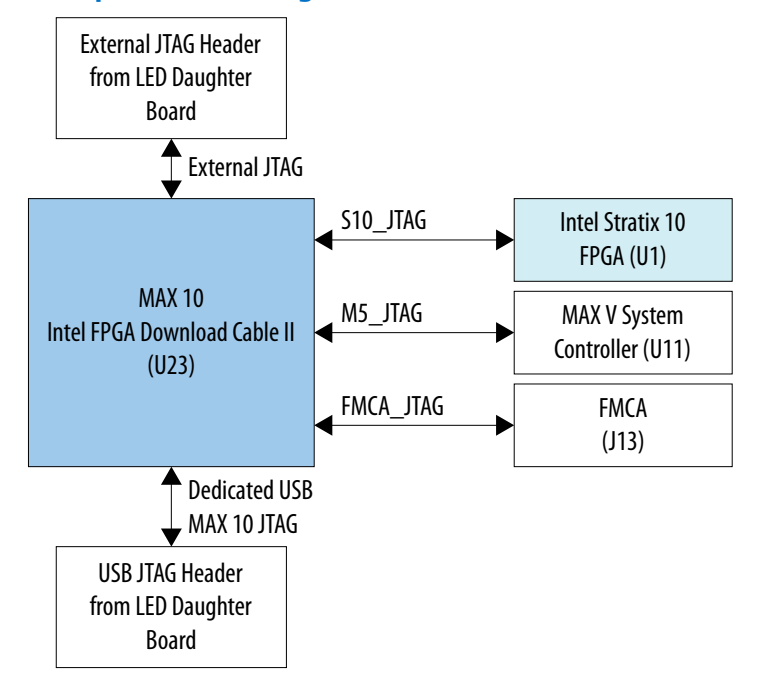